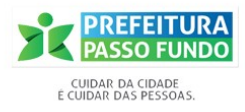

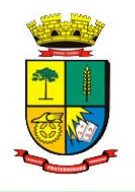

Secretaria de Administração - SEAD Coordenadoria de Tecnologia da Informação- CTEC/SEAD

# MANUAL DE PARCELAMENTO DE IPTU EM DÍVIDA ATIVA

Acesso via credencial do usuário (contribuinte ou procurador)

https://grp.pmpf.rs.gov.br/grp/acessoexterno/programaAcessoExterno.faces?codigo=696690

#### <u>Tela 01</u>

Através do acesso de login e senha o contribuinte poderá escolher de qual imóvel quer parcelar os débitos de IPTU. É necessário escolher a inscrição do imóvel a ser parcelado.

| Parcelamento Di)                                                              |                                                                                                  |                              |                                          |                                 |                                  |                                                                                                    |
|-------------------------------------------------------------------------------|--------------------------------------------------------------------------------------------------|------------------------------|------------------------------------------|---------------------------------|----------------------------------|----------------------------------------------------------------------------------------------------|
| 👶 Parcelamento Dívida IPTU com creder                                         | ncial                                                                                            |                              |                                          |                                 |                                  | Image: A state of the state of the state |
| ATENÇÃO!<br>Após a conclusão do pare<br>corrente.<br>As demais deverão ser re | celamento serão geradas apenas as guias referent<br>etiradas na Prefeitura no próximo exercício. | es as parcelas do exercício  |                                          |                                 |                                  | X                                                                                                    |
| IDENTIFICAÇÃO DO IMÓVEL<br>PASSO 1                                            | DADOS DO IMÓVEL<br>PASSO 2                                                                       | DÉBITOS DO IMÓVEL<br>PASSO 3 | DÉBITOS PARCELÁVEIS<br>PASSO 4           | SIMULAR PARCELAMENTO<br>PASSO 5 | CONFIRMA PARCELAMENTO<br>PASSO 6 |                                                                                                    |
|                                                                               |                                                                                                  | Preencha as informaçõ        | es do imóvel para iniciar o Parcelamento |                                 |                                  |                                                                                                    |
| Identificação do imóvel                                                       | TESTE PARCELAMENTO WEB 02457570077 [54505]                                                       |                              | *                                        |                                 |                                  |                                                                                                    |
| < Anterior                                                                    |                                                                                                  |                              |                                          |                                 | Pro                              | óximo 🗲                                                                                                    |

### <u>Tela 02</u>

Fazer a confirmação dos dados apresentados (proprietário e endereço).

| Parcelamento Dí)<br>Parcelamento Dívida IPTU com credencial<br>ArtenÇÃO!<br>Após a conclusão do parcelan<br>corrente. | nento serão geradas apenas as gulas re                                | ferentes as parcelas do exercício                        |                                |                                 |                                  |
|----------------------------------------------------------------------------------------------------|-----------------------------------------------------------------------|----------------------------------------------------------|--------------------------------|---------------------------------|----------------------------------|
| As demais deverão ser retirac<br>IDENTIFICAÇÃO DO IMÔVEL<br>PASSO 1                                                   | das na Prefeitura no próximo exercício.<br>DADOS DO IMÓVEL<br>PASSO 2 | DÉBITOS DO IMÓVEL<br>PASSO 3                             | DÉBITOS PARCELÁVEIS<br>PASSO 4 | SIMULAR PARCELAMENTO<br>PASSO 5 | CONFIRMA PARCELAMENTO<br>PASSO 6 |
|                                                                                                    |                                                                       | Confirmação                                              | o dos dados do imóvel          |                                 |                                  |
| Inscrição 54505<br>Nome do Proprietário TESTE PARCELAMENT<br>Endereço RUA CASTANHO DA R<br>Cidade PASSO FUNDO         | O WEB 02457570077<br>OCHA                                             | Localização 027.0159.005.000<br>Número 1005<br>Estado RS |                                | CPF/CNPJ<br>Complemento<br>CEP  |                                  |
| Confirmo que os dados apresentados acima refere                                                                       | em-se à Inscrição do Imóvel e ao CPF/CNPJ d                           | o Proprietário inseridos anteriormente ao qual desejo    | realizar o parcelamento.       |                                 |                                  |
| < Anterior                                                                                                    |                                                                       |                                                          |                                |                                 | Próximo                          |

## <u>Tela 03</u>

Na tela seguinte apresentam todos os débitos passíveis de ser parcelados.

| Parcelamento Dí )<br>Parcelamento Dívida IPTU com<br>Artenção!<br>Após a conclusão<br>corrente.<br>As demais deverã | credencial<br>do parcelamento serão geradas apenas as guias refe<br>o ser retiradas na Prefeitura no próximo exercício. | rentes as parcelas do exercício |                                       |                                            |                                  |           |
|----------------------------------------------------------------------------------------------------|----------------------------------------------------------------------------------------------------|---------------------------------|---------------------------------------|--------------------------------------------|----------------------------------|-----------|
| IDENTIFICAÇÃO DO IMÓVEL<br>PASSO 1                                                                                  | DADOS DO IMÓVEL<br>PASSO 2                                                                                              | DÉBITOS DO IMÔVEL<br>PASSO 3    | DÉBITOS PARCELÁVEIS<br>PASSO 4        | SIMULAR PARCELAMENTO<br>PASSO 5            | CONFIRMA PARCELAMENTO<br>PASSO 6 |           |
| Valor total dos débitos parceláveis<br>DÉBITO PARCELÁVEL<br>R3 555,58<br>Ver detalhes                               |                                                                                                    |                                 | rcelàveis e não parceláveis do imóvel | OUTROS DÉBITOS<br>R\$ 0,00<br>Ver detalhes |                                  |           |
| < Anterior                                                                                                    |                                                                                                    |                                 |                                       |                                            |                                  | Próximo 🖒 |

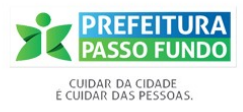

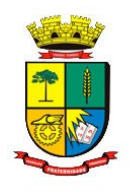

Secretaria de Administração - SEAD Coordenadoria de Tecnologia da Informação- CTEC/SEAD

## <u>Tela 04</u>

Na próxima tela o sistema demonstra o detalhamento das parcelas que estão entrando no valor de débito parcelável.

| Parcelamento Di) ** Parcelamento Dívida IPTU com credencial *** ******************************** | ento serão geradas apenas as<br>as na Prefeitura no próximo e | gulas refere<br>xercício. | entes as <b>pa</b> | rcelas do e  | exercício     |               |                   |                        |               |               |                   |                      |     |                             |         |   |
|--------------------------------------------------------------------------------------------------|---------------------------------------------------------------|---------------------------|--------------------|--------------|---------------|---------------|-------------------|------------------------|---------------|---------------|-------------------|----------------------|-----|-----------------------------|---------|---|
| IDENTIFICAÇÃO DO IMÓVEL<br>PASSO 1                                                               |                                                               |                           |                    |              | IMÓVEL<br>3   |               | DÉBIT             | OS PARCELÁV<br>PASSO 4 | EIS           |               | SIMULAR PA<br>PAS | ARCELAMENTO<br>SSO 5 | CON | FIRMA PARCELAMEN<br>PASSO 6 | по      |   |
|                                                                                                  |                                                               |                           | Extrato dos        | débitos paro | eláveis, suje | itos ao parce | lamento e pa      | rcelas vencie          | las do exerci | ício corrente |                   |                      |     |                             |         |   |
|                                                                                                  |                                                               | Imposto                   | Ano                | Parcela      | Тіро          | Situação      | Valor<br>Original | Correção               | Multa         | Juros         | Total             |                      |     |                             |         |   |
|                                                                                                  |                                                               | IPTU                      | 2017               | 1            | NORMAL        | DATV          | 59,22             | 5,72                   | 6,49          | 23,38         | 94,81             |                      |     |                             |         |   |
|                                                                                                  |                                                               | IPTU                      | 2017               | 2            | NORMAL        | DATV          | 59,09             | 5,70                   | 6,48          | 23,00         | 94,27             |                      |     |                             |         |   |
|                                                                                                  |                                                               | IPTU                      | 2017               | 3            | NORMAL        | DATV          | 59,09             | 5,70                   | 6,48          | 22,68         | 93,95             |                      |     |                             |         |   |
|                                                                                                  |                                                               | IPTU                      | 2017               | 4            | NORMAL        | DATV          | 59,09             | 5,70                   | 6,48          | 22,35         | 93,62             |                      |     |                             |         |   |
|                                                                                                  |                                                               | IPTU                      | 2017               | 5            | NORMAL        | DATV          | 59,09             | 5,70                   | 6,48          | 22,03         | 93,30             |                      |     |                             |         |   |
|                                                                                                  |                                                               | IPTU                      | 2017               | 6            | NORMAL        | DATV          | 59,09             | 5,70                   | 6,48          | 21,71         | 92,98             |                      |     |                             |         |   |
|                                                                                                  |                                                               | IPTU                      | 2017               | 7            | NORMAL        | DATV          | 59,09             | 5,70                   | 6,48          | 21,38         | 92,65             |                      |     |                             |         |   |
| < Anterior                                                                                       |                                                               |                           |                    |              |               |               |                   |                        |               |               |                   |                      |     |                             | Próximo | > |

### <u>Tela 05</u>

Na próxima tela é possível verificar a data de vencimento da primeira parcela que será emitido o carnê conforme Lei Complementar nº 147 de 1º de Novembro de 2005.

Deve ser escolhido o Plano de Parcelamento (quantidade de parcelas) que será liberado o parcelamento, respeitando a quantidade máxima de parcelas da lei, bem como o valor mínimo por parcela.

É obrigatória a inclusão da ciência do parcelamento pelo usuário que está logado no sistema e responsável pela confissão do parcelamento. Esse pode ser o próprio contribuinte ou seu procurador através de atribuição de procuração.

Ao utilizar o botão "Validar Parcelamento" o sistema retorna o valor que ficarão as parcelas, bem como a quantidade das mesmas, conforme escolha do usuário. Com a concordância é possível Efetuar Parcelamento.

- 1 » Seleciona o Plano
- 2 » Confessa o débito
- 3 » Valida o parcelamento
- 4 » Efetua o parcelamento
- 5 » Concorda com a não reversão

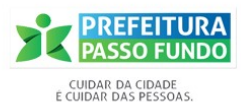

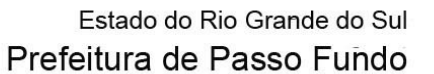

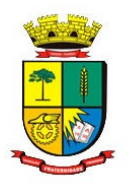

|                                                         |                            | Secretaria de Administração - SEAD<br>Coordenadoria de Tecnologia da Informação- CTEC/SEAD |                      |                                |                                 |                    |  |  |  |
|---------------------------------------------------------|----------------------------|--------------------------------------------------------------------------------------------|----------------------|--------------------------------|---------------------------------|--------------------|--|--|--|
| IDENTIFICAÇÃO DO IMÓVEL DADOS DO IMÓVEL PASSO 1 PASSO 2 | DADOS DO IMÔVEL<br>PASSO 2 | DÉBITOS DO IMÓVEL<br>PASSO 3                                                               |                      | DÉBITOS PARCELÂVEIS<br>PASSO 4 | SIMULAR PARCELAMENTO<br>PASSO 5 | CONFIRMA PA<br>PAS |  |  |  |
|                                                         |                            | Selecione um Plano de Parcelamento                                                         | e clique no botão Va | lidar Parcelamento para exibir | a simulação                     |                    |  |  |  |
| Data                                                    | a 1ª Parcela 06/03/2023    |                                                                                            |                      |                                | 1 Plano Parcela                 | mento 11 vezes     |  |  |  |
|                                                         |                            |                                                                                            |                      |                                |                                 |                    |  |  |  |
|                                                         |                            | Parcela                                                                                    | Data                 | Valor parcela                  |                                 |                    |  |  |  |
|                                                         |                            | 1                                                                                          |                      | 59,60                          |                                 |                    |  |  |  |
|                                                         |                            |                                                                                            | 06/04/2023           | 59,89                          |                                 |                    |  |  |  |
|                                                         |                            |                                                                                            | 08/05/2023           | 60,19                          |                                 |                    |  |  |  |
|                                                         |                            | 4                                                                                          | 06/06/2023           | 60,49                          |                                 |                    |  |  |  |
|                                                         |                            | 5                                                                                          | 06/07/2023           | 60,79                          |                                 |                    |  |  |  |
|                                                         |                            | 6                                                                                          | 07/08/2023           | 61,08                          |                                 |                    |  |  |  |
|                                                         |                            |                                                                                            |                      | 61,38                          |                                 |                    |  |  |  |
|                                                         |                            | 8                                                                                          |                      | 61,68                          |                                 |                    |  |  |  |
|                                                         |                            | 9                                                                                          | 06/11/2023           | 61,98                          |                                 |                    |  |  |  |
|                                                         |                            |                                                                                            |                      | 62,28                          |                                 |                    |  |  |  |
|                                                         |                            |                                                                                            | 08/01/2024           | 62,57                          |                                 |                    |  |  |  |

| ATENÇÃO:<br>Parcelamento Divida IPTU com credencia<br>ATENÇÃO:<br>AtENÇÃO:<br>As demais deverão ser retir | al<br>amento serão geradas apenas as guias refe<br>adas na Prefeitura no próximo exercício. | hmigrp.pmpf.rs.gov.br d<br>O parcelamento será realiza<br>ação. Você tem certeza que   | iz<br>do e não há possibilidade<br>deseja efetuar o parcelam<br>ок | de reverter a<br>eento?        |                                                |                                  |   |
|----------------------------------------------------------------------------------------------------|---------------------------------------------------------------------------------------------|----------------------------------------------------------------------------------------|--------------------------------------------------------------------|--------------------------------|------------------------------------------------|----------------------------------|---|
| IDENTIFICAÇÃO DO IMÓVEL<br>PASSO 1                                                                        | DADOS DO IMÓVEL<br>PASSO 2                                                                  | DÉBIT <del>OS DO INOVEL</del><br>PASSO 3<br>Selecione um Plano de Parcelamento e cligi | DEBITOS<br>P/<br>ue no botão Validar Pa                            | ASSO 4                         | SIMULAR PARCELAMENTO<br>PASSO 5<br>a simulação | CONFIRMA PARCELAMENTO<br>PASSO 6 |   |
| Da                                                                                                    | ata 1ª Parcela 06/03/2023                                                                   |                                                                                        |                                                                    |                                | Plano Parcelamento                             | 11 vezes                         | ~ |
|                                                                                                    |                                                                                             | Parcela<br>1 0                                                                         | Data Vi<br>6/03/2023                                               | alor parcela<br>59,60<br>59.89 |                                                |                                  |   |

# <u>Tela 06</u>

Ao realizar o consentimento do parcelamento, na tela seguinte serão demonstradas as parcelas geradas e liberada a impressão das guias.

| Atenção<br>Após a conclusão do parcela<br>corrente.<br>As demais deverão ser retir | al<br>amento serão geradas apenas as ç<br>radas na Prefeitura no próximo exe | uias referentes as <b>parce</b><br>rcício. | las do exercí    | cio                |                                         |                 |                                      |    |  |  |
|------------------------------------------------------------------------------------|------------------------------------------------------------------------------|--------------------------------------------|------------------|--------------------|-----------------------------------------|-----------------|--------------------------------------|----|--|--|
| IDENTIFICAÇÃO DO IMÓVEL<br>PASSO 1                                                 | FICAÇÃO DO IMÓVEL DADOS DO IMÓVEL DÉBITOS DO IMÓVEL PASSO 2 PASSO 3          |                                            |                  | RCELÁVEIS          | SIMULAR PARCELAM<br>PASSO 5             | IENTO           | CONFIRMA PARCELAMENTO<br>PASSO 6     |    |  |  |
|                                                                                    | Parcelamer                                                                   | to realizado com sucesso.                  | . Abaixo você po | ode conferir as pa | arcelas geradas. Cl                     | ique no botão p | ara emitir a guia da primeira parcel | a. |  |  |
|                                                                                    |                                                                              | Dívida Selecionad                          | da(R\$): 671,99  |                    | Total(R\$): 671,99                      | Vencida: 0,00   | a Vencer: 671,99                     |    |  |  |
|                                                                                    | Identifica                                                                   | ção Tributo                                | Vencimento       | Base de Cálculo    | Valor Original                          | Valor Atual     | Situação                             |    |  |  |
|                                                                                    | 54505                                                                        | IPTU(01)-2023/1-1 (P)                      | 06/03/2023       | 655,58             | UFM 16,2180                             | R\$ 59,60       | Lancado                              |    |  |  |
|                                                                                    | 54505                                                                        | IPTU(01)-2023/2-1 (P)                      | 06/04/2023       | 655,58             | UFM 16,2978                             | R\$ 59,90       | Lancado                              |    |  |  |
|                                                                                    | 54505                                                                        | IPTU(01)-2023/3-1 (P)                      | 08/05/2023       | 655,58             | UFM 16,3789                             | R\$ 60,20       | Lancado                              |    |  |  |
|                                                                                    | 54505                                                                        | IPTU(01)-2023/4-1 (P)                      | 06/06/2023       | 655,58             | UFM 16,4600                             | R\$ 60,49       | Lancado                              |    |  |  |
|                                                                                    | 54505                                                                        | IPTU(01)-2023/5-1 (P)                      | 06/07/2023       | 655,58             | UFM 16,5411                             | R\$ 60,79       | Lancado                              |    |  |  |
|                                                                                    | 54505                                                                        | IPTU(01)-2023/6-1 (P)                      | 07/08/2023       | 655,58             | UFM 16,6222                             | R\$ 61,09       | Lancado                              |    |  |  |
|                                                                                    | 54505                                                                        | IPTU(01)-2023/7-1 (P)                      | 06/09/2023       | 655,58             | UFM 16,7033                             | R\$ 61,39       | Lancado                              |    |  |  |
|                                                                                    | 54505                                                                        | IPTU(01)-2023/8-1 (P)                      | 06/10/2023       | 655,58             | UFM 16,7843                             | R\$ 61,69       | Lancado                              |    |  |  |
|                                                                                    | 54505                                                                        | IPTU(01)-2023/9-1 (P)                      | 06/11/2023       | 655,58             | UFM 16,8654                             | R\$ 61,98       | Lancado                              |    |  |  |
|                                                                                    | 54505                                                                        | IPTU(01)-2023/10-1 (P)                     | 06/12/2023       | 655,58             | UFM 16,9465                             | R\$ 62,28       | Lancado                              |    |  |  |
|                                                                                    |                                                                              |                                            |                  | «« « <b>1</b>      | 2 >> >>>>>>>>>>>>>>>>>>>>>>>>>>>>>>>>>> |                 |                                      |    |  |  |
|                                                                                    |                                                                              |                                            |                  |                    |                                         |                 |                                      |    |  |  |

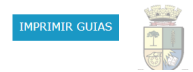

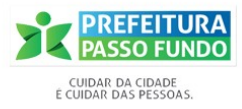

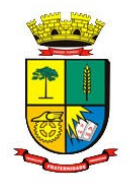

Secretaria de Administração - SEAD Coordenadoria de Tecnologia da Informação- CTEC/SEAD

<u>Tela 07</u>

Confirma a data do primeiro carnê.

Parcelamento Dí... ) Carné Parcelame... )
Carné Parcelamento Normal
Imprimir
Data de Pagamento (09/03/2023

<u>Tela 08</u>

Dessa forma se conclui o Parcelamento e se emite o Termo de Confissão de Dívida Ativa e Parcelamento, com a assinatura eletrônica do usuário que fez o acesso ao sistema de parcelamento do município e QRCode para validação do documento no portal do município.

O documento imprime na sequência do Termo de Confissão e Parcelamento os carnês referentes ao Plano de Parcelamento, respeitando a emissão das parcelas que estão dentro do exercício corrente. O Plano de Parcelamento que **extrapolar a quantidade de parcelas dentro do exercício deve ser retirado no ano seguinte**.

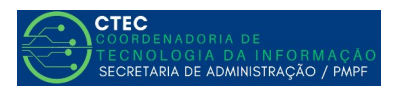